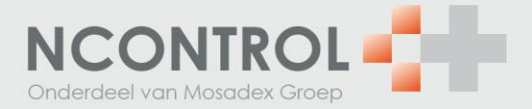

## Inloggen in NControl account en aanmaken gebruikers

- 1. De inloggegevens vindt u in de brief van NControl. Dit zijn de inloggegevens van het beheerdersaccount. De beheerder maakt de gebruikersaccounts aan waarmee in NControl gewerkt wordt. De beheerdersaccount kan NOrder niet benaderen.
- 2. Om in te loggen gaat u naar: www.ncontrol.nl
- 3. Klik op inloggen in MijnNControl

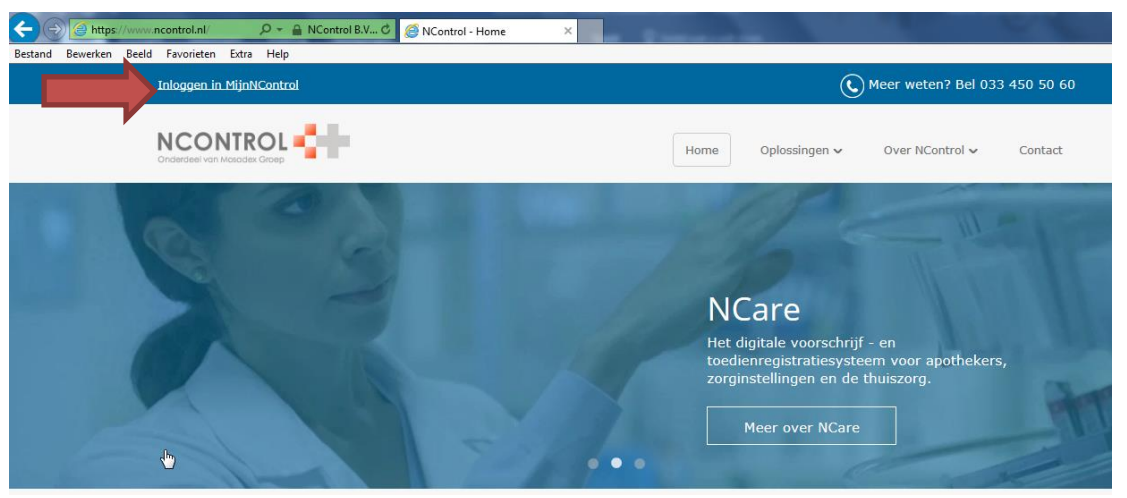

4. Log in met de inloggegevens uit de brief. Als er problemen zijn met inloggen neem contact op met de helpdesk van NControl.

| MIJN              |                       |  |
|-------------------|-----------------------|--|
|                   | Inloggen MijnNControl |  |
| Login met UZI-pas | Login zonder UZI-pas  |  |
| Gebruik UZI-pas   | Apotheekcode          |  |
|                   | Login                 |  |
|                   | Wachtwoord            |  |
|                   | LOGIN                 |  |
|                   | IP-adres opvragen     |  |

- 5. U bent ingelogd in de NControl-omgeving
- 6. U gaat nu een persoonlijke account aanmaken voor u zelf of uw assistentes.
- 7. Klik op 'Menu'  $\rightarrow$  'Beheer'  $\rightarrow$  'Medewerkers'  $\rightarrow$  'Toevoegen medewerker'.
- 8. Vul alle gegevens in en klik op 'Opslaan'.

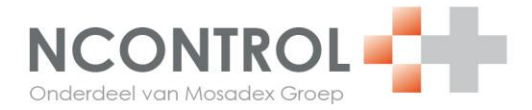

|                | 0.00                    |                               |           |        |
|----------------|-------------------------|-------------------------------|-----------|--------|
| Beheerder      | Ja®Nee                  | E-marking.                    |           |        |
| Algemeen       |                         | Functie                       |           | •      |
| Titel          | •                       | AIS Medewerkerscode           |           |        |
| Voorletters    |                         | NControl login                |           |        |
| Tussenvoegsel  |                         | NControl wachtwoord           |           |        |
| Achternaam     |                         | <ul> <li>In dienst</li> </ul> | 6-11-2018 |        |
| Voornaam       |                         | Uit dienst                    |           | (::::) |
| Geboortedatum  |                         | Privé                         |           |        |
| Geslacht       | OMan <sup>O</sup> Vrouw | Adres                         |           |        |
| Work           |                         | Postcode                      |           |        |
| Telefoon       |                         | Plaats                        |           |        |
| Doorkiesnummer |                         | Land                          |           | •      |
| Fax            |                         | Telefoon                      |           |        |
| F              |                         | Mobiel                        |           |        |

- 9. Klik op 'Opslaan'.
   10. Druk op F5 om het scherm te vernieuwen.
- 11. Klik op de zojuist aangemaakte medewerker.

| INST | ELLINGEN · | MEDEWERKERS |
|------|------------|-------------|

NOrder

|                             |                    |                                 | •                      |
|-----------------------------|--------------------|---------------------------------|------------------------|
|                             |                    |                                 | O Toevoegen medewerker |
| Naam                        | Functie            | E-mail                          | Beheerder              |
| Greeff-Zrour, K., de, Kieta | Apotheekmedewerker | info@apotheeksoesterkwartier.nl | Nee                    |

15. 16. 17. 18. 19. 20. 21. 22.

23.

24.

25.

## 12. Klik nu links onderaan op 'Rechten'.

| INSTELLINGEN - M                                        | EDEWERKERS - KIETA                                         | DE GREEFF-ZROUR  |            |  |
|---------------------------------------------------------|------------------------------------------------------------|------------------|------------|--|
| Naam K de Greeff-Zrour (                                |                                                            | r (Kieta)        |            |  |
| Titel<br>Geboortedatum                                  | Drs.                                                       |                  |            |  |
| Functie<br>In dienst sinds                              | Apotheekmedewerker<br>6 januari 2015 [3 jaren, 10 maanden] |                  |            |  |
| Beheerder                                               | Nee                                                        |                  |            |  |
| PRIVÉ RECI                                              | HTEN                                                       |                  |            |  |
|                                                         |                                                            | Тое              | ang        |  |
| NFinance                                                |                                                            | N                | e          |  |
| NChecker raadplegen                                     |                                                            | J                | Ja         |  |
| NChecker rapportages inzien                             |                                                            | J                | Ja         |  |
| Toegang tot cluster<br>.3. Klik nu op 'Wijzig rechten'. |                                                            | Ne<br>۱′.        | Nee        |  |
| 14. Klik bij NO                                         | rder op `ja' en                                            | klik op 'Opslaan |            |  |
|                                                         |                                                            | Nee              | Ja         |  |
| NFinance                                                |                                                            | ۲                | $\bigcirc$ |  |
| NChecker raadplegen                                     | NChecker raadplegen                                        |                  | ۲          |  |
| NChecker rapportages inzien                             |                                                            | $\bigcirc$       | ۲          |  |
| Toegang tot cluster                                     |                                                            | ۲                |            |  |
| Toegang tot samenwerkingsverband                        |                                                            | ۲                |            |  |
| Nieuwsbrieven en nieuwsitems                            |                                                            | ۲                |            |  |
| NAlerts                                                 |                                                            | 0                | ۲          |  |
| NAlerts NChecker                                        |                                                            | 0                | ۲          |  |

 $\bigcirc$ 

 $\bigcirc$ 

Opslaan

0

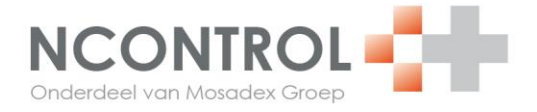

- 26. Log nu uit met de gebruiker 'beheerder' en log in met de zojuist aangemaakte gebruiker om te controleren of u kunt inloggen met de nieuwe gebruiker en of u de optie NOrder ziet in het menu. Log anders opnieuw in als 'beheerder' en controleer de instellingen.
- 27. Via het beheerdersaccount kunt u op deze manier een account aanmaken voor alle medewerkers.